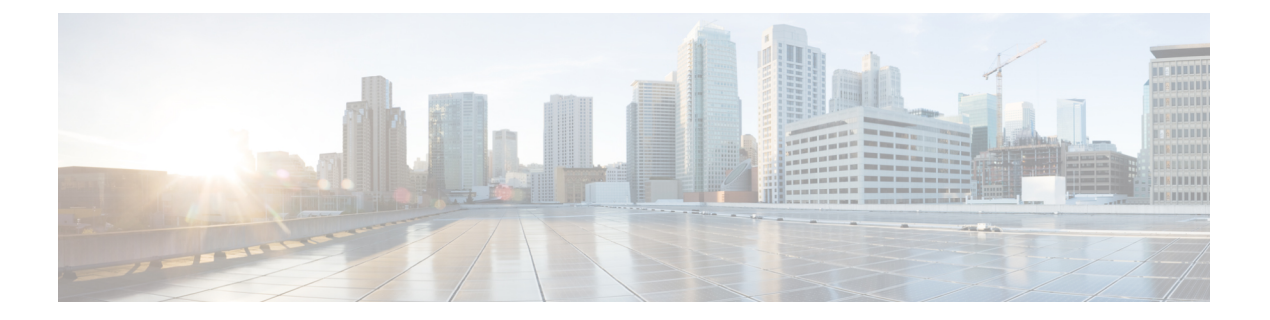

# 系统管理

- •更改管理 IP 地址,第1页
- •更改应用管理 IP, 第3页
- 更改 Firepower 4100/9300 机箱名称, 第6页
- 安装受信任身份证书, 第6页
- 自动导入证书更新,第12页
- •登录前横幅,第14页
- 重新启动 Firepower 4100/9300 机箱,第17页
- •关闭 Firepower 4100/9300 机箱电源, 第18页
- •恢复出厂默认配置,第18页
- •安全地擦除系统组件,第19页

# 更改管理 IP 地址

# 开始之前

您可以从 FXOS CLI 更改 Firepower 4100/9300 机箱上的管理 IP 地址。

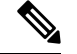

注释 更改管理 IP 地址后,您需要使用新地址重新建立到 Firepower 机箱管理器或 FXOS CLI 的任何连接。

# 过程

步骤1 连接到 FXOS CLI(请参阅访问 FXOS CLI)。

步骤2 要配置 IPv4 管理 IP 地址,请执行以下操作:

a) 设置交换矩阵互联 a 的范围:

Firepower-chassis# scope fabric-interconnect a

b) 要查看当前管理 IP 地址,请输入以下命令:

Firepower-chassis /fabric-interconnect # show

c) 输入以下命令, 配置新的管理 IP 地址和网关:

Firepower-chassis /fabric-interconnect # set out-of-band ip *ip\_address* network\_mask gw gateway\_ip\_address

d) 将任务提交到系统配置:

Firepower-chassis /fabric-interconnect\* # commit-buffer

步骤3 要配置 IPv6 管理 IP 地址,请执行以下操作:

a) 设置交换矩阵互联 a 的范围:

Firepower-chassis# scope fabric-interconnect a

b) 设置管理 IPv6 配置的范围:

Firepower-chassis /fabric-interconnect # scope ipv6-config

c) 要查看当前管理 IPv6 地址,请输入以下命令:

Firepower-chassis /fabric-interconnect/ipv6-config # show ipv6-if

d) 输入以下命令, 配置新的管理 IP 地址和网关:

Firepower-chassis /fabric-interconnect/ipv6-config # set out-of-band ipv6 *ipv6\_address* ipv6-prefix *prefix\_length* ipv6-gw *gateway\_address* 

注释 仅支持 IPv6 全局单播地址作为机箱的 IPv6 管理地址。

e) 将任务提交到系统配置:

Firepower-chassis /fabric-interconnect/ipv6-config\* # commit-buffer

### 示例

以下示例配置 IPv4 管理接口和网关:

```
Firepower-chassis# scope fabric-interconnect a
Firepower-chassis /fabric-interconnect # show
Fabric Interconnect:
   ID OOB IP Addr
                     OOB Gateway
                                  OOB Netmask
                                                OOB IPv6 Address OOB IPv6 Gateway
Prefix Operability
   ____ ____
                                  255.255.255.0 ::
   A
      192.0.2.112
                   192.0.2.1
                                                               ::
 64
      Operable
Firepower-chassis /fabric-interconnect # set out-of-band ip 192.0.2.111 netmask 255.255.255.0
aw 192.0.2.1
Warning: When committed, this change may disconnect the current CLI session
Firepower-chassis /fabric-interconnect* #commit-buffer
Firepower-chassis /fabric-interconnect #
```

以下示例配置 IPv6 管理接口和网关:

```
Firepower-chassis# scope fabric-interconnect a
Firepower-chassis /fabric-interconnect # scope ipv6-config
Firepower-chassis /fabric-interconnect/ipv6-config # show ipv6-if
Management IPv6 Interface:
                                                 IPv6 Gateway
   IPv6 Address
                                       Prefix
    _____
                                    -- ----- -----
    2001::8998
                                       64
                                                 2001::1
Firepower-chassis /fabric-interconnect/ipv6-config # set out-of-band ipv6 2001::8999
ipv6-prefix 64 ipv6-gw 2001::1
Firepower-chassis /fabric-interconnect/ipv6-config* # commit-buffer
Firepower-chassis /fabric-interconnect/ipv6-config #
```

# 更改应用管理 IP

您可以从 FXOS CLI 更改连接到 Firepower 4100/9300 机箱的应用上的管理 IP 地址。为此,您必须首 先在 FXOS 平台级别更改 IP 信息,然后在应用级别更改 IP 信息。

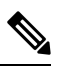

注释

更改应用程序管理 IP 会导致服务中断。

#### 过程

步骤1 连接到 FXOS CLI。(请参阅访问 FXOS CLI)。

步骤2 将范围设置为逻辑设备:

#### scope ssa

scope logical-device logical\_device\_name

步骤3 将范围设置为管理引导程序,并配置新的管理引导程序参数。请注意,配置之间存在差异: 对于 ASA 逻辑设备的独立配置:

利丁 ASA 逻辑反备的独立能直:

- a) 输入逻辑设备管理引导程序: scope mgmt-bootstrap asa
- b) 输入插槽的 IP 模式:scope ipv4\_or\_6 slot\_number default
- c) (仅限 IPv4)设置新的 IP 地址:set ip *ipv4\_address* mask *network\_mask*
- d) (仅限 IPv6)设置新的 IP 地址:set ip ipv6\_address prefix-length prefix\_length\_number

- e) 设置网关地址:set gateway gateway\_ip\_address
- f) 提交配置:

## commit-buffer

- 对于 ASA 逻辑设备的群集配置:
- a) 输入群集管理引导程序: scope cluster-bootstrap *asa*
- b) (仅限 IPv4)设置新的虚拟 IP:

set virtual ipv4 ip\_address mask network\_mask

c) (仅限 IPv6)设置新的虚拟 IP:

set virtual ipv6 ipv6\_address prefix-length prefix\_length\_number

d) 设置新的 IP 池:

set ip pool start\_ip end\_ip

- e) 设置网关地址: set gateway gateway\_ip\_address
- f) 提交配置:

commit-buffer

- 对于 FTD 的独立和群集配置:
- a) 输入逻辑设备管理引导程序: scope mgmt-bootstrap ftd
- b) 输入插槽的 IP 模式:scope ipv4\_or\_6 slot\_number firepower
- c) (仅限 IPv4)设置新的 IP 地址:set ip ipv4\_address mask network\_mask
- d) (仅限 IPv6)设置新的 IP 地址:set ip *ipv6\_address* prefix-length *prefix\_length\_number*
- e) 设置网关地址: set gateway gateway\_ip\_address
- f) 提交配置:

commit-buffer

**注释** 对于群集配置,您必须为连接到 Firepower 4100/9300 机箱的每个应用设置新的 IP 地址。如 果您有机箱间群集或 HA 配置,则必须对两个机箱上的每个应用重复这些步骤。

步骤4 为每个应用清除管理引导程序信息:

a) 将范围设置为 ssa 模式:

### scope ssa

- b) 将范围设置为插槽: scope slot *slot\_number*
- c) 将范围设置为应用实例:
  - scope app-instance asa\_or\_ftd
- d) 清除管理引导程序信息:

clear-mgmt-bootstrap

e) 提交配置:

### commit-buffer

步骤5 禁用应用:

disable

## commit-buffer

- 注释 对于群集配置,您必须清除并禁用连接到 Firepower 4100/9300 机箱的每个应用的管理引导 程序信息。如果您有机箱间群集或 HA 配置,则必须对两个机箱上的每个应用重复这些步骤。
- 步骤6 当应用离线且插槽恢复在线时,重新启用应用。
  - a) 将范围重置为 ssa 模式:

#### scope ssa

b) 将范围设置为插槽:

scope slot slot\_number

c) 将范围设置为应用实例:

scope app-instance asa\_or\_ftd

d) 启用应用:

enable

e) 提交配置:

#### commit-buffer

**注释** 对于群集配置,您必须重复执行这些步骤以重新启用连接到 Firepower 4100/9300 机箱的每 个应用。如果您有机箱间群集或HA配置,则必须对两个机箱上的每个应用重复这些步骤。

# 更改 Firepower 4100/9300 机箱名称

您可以在 FXOS CLI 中更改用于 Firepower 4100/9300 机箱的名称。

过程

步骤1 连接到 FXOS CLI(请参阅访问 FXOS CLI)。

步骤2 进入系统模式:

Firepower-chassis-A# scope system

步骤3 查看当前名称:

Firepower-chassis-A /system # show

步骤4 配置新名称:

Firepower-chassis-A /system # set name device\_name

步骤5 将任务提交到系统配置:

Firepower-chassis-A /fabric-interconnect\* # commit-buffer

## 示例

以下示例将更改设备名称:

# 安装受信任身份证书

在完成初始配置后,系统将生成自签名 SSL 证书以供 Firepower 4100/9300 机箱 Web 应用使用。由于该证书是自签名证书,客户端浏览器不会自动信任它。新的客户端浏览器首次访问 Firepower 4100/9300 机箱 Web 界面时,浏览器会抛出 SSL 警告,要求用户在访问 Firepower 4100/9300 机箱之前接受证书。您可以使用以下程序,使用 FXOS CLI 生成证书签名请求 (CSR),并安装得到的身份

证书以供 Firepower 4100/9300 机箱使用。此身份证书允许客户端浏览器信任连接,并直接启动 Web 界面而无警告。

#### 过程

步骤1 连接到 FXOS CLI。(请参阅访问 FXOS CLI)。

步骤2 输入安全模块:

scope security

步骤3 创建密钥环:

create keyring keyring\_name

步骤4 设置私钥的模数大小:

set modulus size

步骤5 提交配置:

#### commit-buffer

**步骤6** 配置 CSR 字段。可以使用基本选项(例如,主题名称)生成证书,也可以选择允许将信息(例如, 区域和组织)嵌入证书的更高级选项。请注意,在您配置 CSR 字段时,系统会提示输入证书密码。

create certreq subject-name subject\_name

password

set country country

set state state

set locality locality

**set org-name** *organization\_name* 

set org-unit-name organization\_unit\_name

set subject-name subject\_name

步骤7 提交配置:

### commit-buffer

- 步骤8 导出 CSR,将其提供给您的证书颁发机构。证书颁发机构使用 CSR 来创建您的身份证书。
  - a) 显示完整 CSR:

#### show certreq

b) 复制从(并包含) "-----BEGIN CERTIFICATE REQUEST-----"到(并包含) "-----END CERTIFICATE REQUEST-----"的输出:

```
----BEGIN CERTIFICATE REQUEST----
MIIC6zCCAdMCAQAwdzELMAkGA1UEBhMCVVMxEzARBgNVBAgMCkNhbGlmb3JuaWEx
ETAPBgNVBAcMCFNhbiBKb3N1MRYwFAYDVQQKDA1DaXNjbyBTeXN0ZW1zMQwwCgYD
```

VQQLDANUQUMxGjAYBgNVBAMMEWZwNDEyMC50ZXN0LmxvY2FsMIIBIjANBgkqhkiG 9w0BAQEFAAOCAQ8AMIIBCgKCAQEAs0ON5gagkfZ2fi4JVEANG+7YGgcHbnUt7LpV yMChnKOPJjBwkUMNQA1mQsRQDcbJ232/sK0fMSnyqOL8JzC7itxeVEZRyz7/ax7W GNveg/XP+zd03nt4GXM63FsrPcPmA7EwgqDSLoShtBEV10hhf4+Nw4pKCZ+eSSkS JkTB1ZHaKV9bttYg3kf/UEUUgk/EyrVq3B+u2DsooPVq76mTm8BwYMqHbJEv4Pmu RjWE88yEvVwH7JTEij90vxbatjDjVSJHZBURtCanvyBvGuLP/Q/Nmv3Lo3G9ITbL L5g1YZVatTxp6HTUezH2MIIzOavU6d1tB9rnyxgGth5dPV0dhQIDAQABoC8wLQYJ KoZIhvcNAQkOMSAwHjAcBgNVHREEFTATghFmcDQxMjAudGVzdC5sb2NhbDANBgkq hkiG9w0BAQsFAAOCAQEAZUfCbwx9vt5aVDcL+tATu5xFE3LA310ck6GjlNv6W/6r jBNLxusYi1rZZcW+CgnvNs4ArqYGyNVBySOavJO/VvQ1KfyxxJ10Ikyx3RzEjgK0 zzyoyrG+EZXC5ShiraS8HuWvE2wFM2wwWNtHWtvcQy55+/hDPD2Bv8pQ0C2Zng3I kLfG1dxWf1xAxLzf5J+AuIQ0CM5HzM9Zm8zREoWT+xHtLSqAqg/aCuomN9/vEwyU OYfoJMvAqC6AZyUnMfUfCoyuLpLwgkxB0gyaRdnea5RhiGjYQ21DXYDjEXp7rCx9 +6bvD11n70JCegHdCWtP75SaNyaBEPk00365rTckbw==

----END CERTIFICATE REQUEST----

步骤9 退出证书请求模式:

exit

步骤10 退出密钥环模式:

exit

- **步骤11** 根据证书颁发机构的注册流程,向证书颁发机构提供CSR输出。如果请求成功,证书颁发机构将发回一份已使用CA的私钥进行数字签名的身份证书。
- **步骤 12** 注释 所有身份证书必须采用 Base64 格式才能导入到 FXOS。如果从证书颁发机构接收到的身份 证书链采用的是其他格式,您必须先使用 SSL 工具(例如, OpenSSL)进行转换。

创建新的信任点以保存身份证书链。

#### create trustpoint trustpoint\_name

- 步骤 13 按照屏幕上的说明,输入您在第 11 步中从证书颁发机构接收到的身份证书链。
  - 注释 对于使用中间证书的证书颁发机构,必须对根证书和中间证书进行组合。在文本文件中,将根证书粘贴在顶部,然后是链中的每一个中间证书,包括所有 BEGIN CERTIFICATE 和 END CERTIFICATE 标记。将整个文本块复制并粘贴到信任点。

#### set certchain

```
firepower /security/trustpoint* # set certchain
Enter lines one at a time. Enter ENDOFBUF to finish. Press ^C to abort.
Trustpoint Certificate Chain:
>----BEGIN CERTIFICATE-----
>MIICDTCCAbOgAwIBAgIQYIutxPDPw6BOp3uKNgJHZDAKBggqhkjOPQQDAjBTMRUw
>EwYKCZImiZPyLGOBGRYFbG9jYWwxGDAWBgoJkiaJk/IsZAEZFghuYWF1c3RpbjEg
>MB4GA1UEAxMXbmFhdXN0aW4tTkFBVVNUSU4tUEMtQ0EwHhcNMTUwNzI4MTc1NjU2
>WhcNMjAwNzI4MTgwNjU2WjBTMRUwEwYKCZImiZPyLGQBGRYFbG9jYWwxGDAWBgoJ
>kiaJk/IsZAEZFghuYWF1c3RpbjEgMB4GA1UEAxMXbmFhdXN0aW4tTkFBVVNUSU4t
>UEMtQ0EwWTATBgcqhkjOPQIBBggqhkjOPQMBBwNCAASvEA27V1Enq1gMtLkvJ6rx
>GXRpXWIEyuiBM4eQRoqZKnkeJUkm1xmqlubaDHPJ5TMGfJQYszLBRJPq+mdrKcD1
>o2kwZzATBqkrBqEEAYI3FAIEBh4EAEMAQTAOBqNVHQ8BAf8EBAMCAYYwDwYDVR0T
>AQH/BAUwAwEB/zAdBgNVHQ4EFgQUyInbDHPrFwEEBcbxGSgQW7pOVIkwEAYJKwYB
>BAGCNxUBBAMCAQAwCqYIKoZIzj0EAwIDSAAwRQIhAP++QJTUmniB/AxPDDN63Lqy
>18odMDoFTkG4p3Tb/2yMAiAtMYhlsv1gCxsQVOw0xZVRugSdoOak6n7wCjTFX9jr
>RA==
```

<sup>&</sup>gt;----END CERTIFICATE-----

>ENDOFBUF

步骤14 提交配置:

commit-buffer

步骤15 退出信任点模式:

exit

步骤16 进入密钥环模式:

scope keyring keyring\_name

步骤17 将在第13步中创建的信任点与为CSR 创建的密钥环关联:

set trustpoint trustpoint\_name

步骤18 导入服务器的签名身份证书。

set cert

步骤19 粘贴证书颁发机构提供的身份证书的内容:

示例:

Enter lines one at a time. Enter ENDOFBUF to finish. Press ^C to abort. Keyring certificate:

>----BEGIN CERTIFICATE-----

>MIIE8DCCBJagAwIBAgITRQAAAArehlUWgiTzvgAAAAAACjAKBggqhkjOPQQDAjBT >MRUwEwYKCZImiZPyLGQBGRYFbG9jYWwxGDAWBgoJkiaJk/IsZAEZFghuYWF1c3Rp >bjEgMB4GA1UEAxMXbmFhdXN0aW4tTkFBVVNUSU4tUEMtQ0EwHhcNMTYwNDI4MTMw >OTU0WhcNMTgwNDI4MTMwOTU0WjB3MQswCQYDVQQGEwJVUzETMBEGA1UECBMKQ2Fs >aWZvcm5pYTERMA8GA1UEBxMIU2FuIEpvc2UxFjAUBgNVBAoTDUNpc2NvIFN5c3R1 >bXMxDDAKBgNVBAsTA1RBQzEaMBgGA1UEAxMRZnA0MTIwLnR1c3QubG9jYWwwggEi >MA0GCSqGSIb3DQEBAQUAA4IBDwAwggEKAoIBAQCzQ43mBqCR9nZ+Lg1UQA0b7tga >BwdudS3sulXIwKGco48mMHCRQw1ADWZCxFANxsnbfb+wrR8xKfKo4vwnMLuK3F5U >R1HLPv9rHtYY296D9c/7N3Tee3gZczrcWys9w+YDsTCCoNIuhKG0ERXXSGF/j43D >ikoJn55JKRImRMHVkdopX1u21iDeR/9QRRSCT8TKtWrcH67YOyig9WrvqZObwHBg >yodskS/g+a5GNYTzzIS9XAfs1MSKP06/Ftq2MONVIkdkFRG0Jqe/IG8a4s/9D82a >/cujcb0hNssvmAhhlVq1PGnodNR7MfYwgjM5q9Tp3W0H2ufLGAa2Hl09XR2FAgMB >AAGjggJYMIICVDAcBgNVHREEFTATghFmcDQxMjAudGVzdC5sb2NhbDAdBgNVHQ4E >FgQU/1WpstiEYExs8D1ZWcuHZwPtu5QwHwYDVR0jBBgwFoAUyInbDHPrFwEEBcbx >GSgQW7pOVIkwgdwGA1UdHwSB1DCB0TCBzqCBy6CByIaBxWxkYXA6Ly8vQ049bmFh >dXN0aW4tTkFBVVNUSU4tUEMtQ0EsQ049bmFhdXN0aW4tcGMsQ049Q0RQLENOFVB1 >YmxpYyUyMEtleSUyMFNlcnZpY2VzLENOPVNlcnZpY2VzLENOPUNvbmZpZ3VyYXRp >b24sREM9bmFhdXN0aW4sREM9bG9jYWw/Y2VydG1maWNhdGVSZXZvY2F0aW9uTG1z >dD9iYXN1P29iamVjdENsYXNzPWNSTERpc3RyaWJ1dGlvb1BvaW50MIHMBggrBgEF >BQcBAQSBvzCBvDCBuQYIKwYBBQUHMAKGgaxsZGFwOi8vL0NOPW5hYXVzdGluLU5B >QVVTVE10LVBDLUNBLENOPUFJQSxDTj1QdWJsaWMlMjBLZXk1MjBTZXJ2aWNlcyxD >Tj1TZXJ2aWNlcyxDTj1Db25maWd1cmF0aW9uLERDPW5hYXVzdGluLERDPWxvY2Fs >P2NBQ2VydG1maWNhdGU/YmFzZT9vYmp1Y3RDbGFzcz1jZXJ0aWZpY2F0aW9uQXV0 >aG9yaXR5MCEGCSsGAQQBgjcUAgQUHhIAVwBlAGIAUwBlAHIAdgBlAHIwDqYDVR0P >AQH/BAQDAgWgMBMGA1UdJQQMMAoGCCsGAQUFBwMBMAoGCCqGSM49BAMCA0gAMEUC >IFew7NcJirEtFRvyxjkQ4/dVo2oI6CRB308WQbYHNUu/AiEA7UdObiSJBG/PBZjm >sgoIK60akbjotOTvUdUd9b6K1Uw= >----END CERTIFICATE----->ENDOFBUF

步骤20 退出密钥环模式:

exit

步骤21 退出安全模式:

exit

步骤22 进入系统模式:

scope system

步骤23 进入服务模式:

scope services

步骤 24 配置 FXOS Web 服务以使用新证书:

set https keyring keyring\_name

步骤 25 提交配置:

#### commit-buffer

步骤 26 显示与 HTTPS 服务器关联的密钥环。它应显示在本程序的第3步中创建的密钥环名称。如果屏幕输出显示默认的密钥环名称,则 HTTPS 服务器尚未更新,不能使用新证书:

#### show https

示例:

```
fp4120 /system/services # show https
Name: https
Admin State: Enabled
Port: 443
Operational port: 443
Key Ring: firepower_cert
Cipher suite mode: Medium Strength
Cipher suite: ALL:!ADH:!EXPORT40:!EXPORT56:!LOW:!RC4:!MD5:!IDEA:+HIGH:+MEDIUM:+EXP:+eNULL
```

步骤 27 显示导入的证书的内容,确认Certificate Status值显示为Valid:

#### scope security

show keyring keyring\_name detail

```
fp4120 /security # scope security
fp4120 /security # show keyring firepower_cert detail
Keyring firepower_cert:
    RSA key modulus: Mod2048
    Trustpoint CA: firepower_chain
    Certificate status: Valid
    Certificate:
    Data:
        Version: 3 (0x2)
        Serial Number:
            45:00:00:00:0a:de:86:55:16:82:24:f3:be:00:00:00:00:00:0a
    Signature Algorithm: ecdsa-with-SHA256
        Issuer: DC=local, DC=naaustin, CN=naaustin-NAAUSTIN-PC-CA
        Validity
        Not Before: Apr 28 13:09:54 2016 GMT
```

```
Not After : Apr 28 13:09:54 2018 GMT
        Subject: C=US, ST=California, L=San Jose, O=Cisco Systems, OU=TAC,
CN=fp4120.test.local
        Subject Public Key Info:
            Public Key Algorithm: rsaEncryption
                Public-Key: (2048 bit)
                Modulus:
                    00:b3:43:8d:e6:06:a0:91:f6:76:7e:2e:09:54:40:
                    Od:1b:ee:d8:1a:07:07:6e:75:2d:ec:ba:55:c8:c0:
                    a1:9c:a3:8f:26:30:70:91:43:0d:40:0d:66:42:c4:
                    50:0d:c6:c9:db:7d:bf:b0:ad:1f:31:29:f2:a8:e2:
                    fc:27:30:bb:8a:dc:5e:54:46:51:cb:3e:ff:6b:1e:
                    d6:18:db:de:83:f5:cf:fb:37:74:de:7b:78:19:73:
                    3a:dc:5b:2b:3d:c3:e6:03:b1:30:82:a0:d2:2e:84:
                    a1:b4:11:15:d7:48:61:7f:8f:8d:c3:8a:4a:09:9f:
                    9e:49:29:12:26:44:c1:d5:91:da:29:5f:5b:b6:d6:
                    20:de:47:ff:50:45:14:82:4f:c4:ca:b5:6a:dc:1f:
                    ae:d8:3b:28:a0:f5:6a:ef:a9:93:9b:c0:70:60:ca:
                    87:6c:91:2f:e0:f9:ae:46:35:84:f3:cc:84:bd:5c:
                    07:ec:94:c4:8a:3f:4e:bf:16:da:b6:30:e3:55:22:
                    47:64:15:11:b4:26:a7:bf:20:6f:1a:e2:cf:fd:0f:
                    cd:9a:fd:cb:a3:71:bd:21:36:cb:2f:98:08:61:95:
                    5a:b5:3c:69:e8:74:d4:7b:31:f6:30:82:33:39:ab:
                    d4:e9:dd:6d:07:da:e7:cb:18:06:b6:1e:5d:3d:5d:
                    1d:85
                Exponent: 65537 (0x10001)
        X509v3 extensions:
            X509v3 Subject Alternative Name:
                DNS:fp4120.test.local
            X509v3 Subject Key Identifier:
                FF:55:A9:B2:D8:84:60:4C:6C:F0:39:59:59:CB:87:67:03:ED:BB:94
            X509v3 Authority Key Identifier:
                keyid:C8:89:DB:OC:73:EB:17:01:04:05:C6:F1:19:28:10:5B:BA:4E:54:89
            X509v3 CRL Distribution Points:
                Full Name:
                  URI:ldap:///CN=naaustin-NAAUSTIN-PC-CA,CN=naaustin-pc,CN=CDP,
                    CN=Public%20Key%20Services,CN=Services,CN=Configuration,DC=naaustin,
                  DC=local?certificateRevocationList?base?objectClass=cRLDistributionPoint
            Authority Information Access:
                CA Issuers - URI:ldap:///CN=naaustin-NAAUSTIN-PC-CA, CN=AIA,
                  CN=Public%20Key%20Services,CN=Services,CN=Configuration,DC=naaustin,
                  DC=local?cACertificate?base?objectClass=certificationAuthority
            1.3.6.1.4.1.311.20.2:
                ...W.e.b.S.e.r.v.e.r
            X509v3 Key Usage: critical
                Digital Signature, Key Encipherment
            X509v3 Extended Key Usage:
                TLS Web Server Authentication
    Signature Algorithm: ecdsa-with-SHA256
         30:45:02:20:57:b0:ec:d7:09:8a:b1:2d:15:1b:f2:c6:39:10:
         e3:f7:55:a3:6a:08:e8:24:41:df:4f:16:41:b6:07:35:4b:bf:
         02:21:00:ed:47:4e:6e:24:89:04:6f:cf:05:98:e6:b2:0a:08:
         2b:ad:1a:91:b8:e8:b4:e4:ef:51:d5:1d:f5:be:8a:d5:4c
----BEGIN CERTIFICATE----
MIIE8DCCBJagAwIBAgITRQAAAArehlUWgiTzvgAAAAAACjAKBggqhkjOPQQDAjBT
MRUwEwYKCZImiZPyLGQBGRYFbG9jYWwxGDAWBgoJkiaJk/IsZAEZFghuYWF1c3Rp
bjEqMB4GA1UEAxMXbmFhdXN0aW4tTkFBVVNUSU4tUEMtQ0EwHhcNMTYwNDI4MTMw
OTU0WhcNMTgwNDI4MTMwOTU0WjB3MQswCQYDVQQGEwJVUzETMBEGA1UECBMKQ2Fs
a \texttt{WZvcm5pYTERMA8GA1UEBxMIU2FuIEpvc2UxFjAUBgNVBAoTDUNpc2NvIFN5c3Rl}
bXMxDDAKBgNVBAsTA1RBQzEaMBgGA1UEAxMRZnA0MTIwLnRlc3QubG9jYWwwggEi
MA0GCSqGSIb3DQEBAQUAA4IBDwAwggEKAoIBAQCzQ43mBqCR9nZ+Lg1UQA0b7tga
BwdudS3sulXIwKGco48mMHCROw1ADWZCxFANxsnbfb+wrR8xKfKo4vwnMLuK3F5U
RlHLPv9rHtYY296D9c/7N3Tee3gZczrcWys9w+YDsTCCoNIuhKG0ERXXSGF/j43D
```

ikoJn55JKRImRMHVkdopX1u21iDeR/9QRRSCT8TKtWrcH67YOyig9WrvqZObwHBg yodskS/g+a5GNYTzzIS9XAfslMSKP06/Ftq2MONVIkdkFRG0Jqe/IG8a4s/9D82a /cujcb0hNssvmAhhlVq1PGnodNR7MfYwqjM5q9Tp3W0H2ufLGAa2Hl09XR2FAqMB AAGjqqJYMIICVDAcBqNVHREEFTATqhFmcDQxMjAudGVzdC5sb2NhbDAdBqNVHQ4E FgQU/1WpstiEYExs8DlZWcuHZwPtu5QwHwYDVR0jBBgwFoAUyInbDHPrFwEEBcbx GSgQW7pOVIkwgdwGA1UdHwSB1DCB0TCBzqCBy6CByIaBxWxkYXA6Ly8vQ049bmFh dXN0aW4tTkFBVVNUSU4tUEMtQ0EsQ049bmFhdXN0aW4tcGMsQ049Q0RQLENOPVB1 YmxpYyUyMEtleSUyMFNlcnZpY2VzLENOPVNlcnZpY2VzLENOPUNvbmZpZ3VyYXRp b24sREM9bmFhdXN0aW4sREM9bG9jYWw/Y2VydGlmaWNhdGVSZXZvY2F0aW9uTGlz dD9iYXN1P29iamVjdENsYXNzPWNSTERpc3RyaWJ1dGlvblBvaW50MIHMBggrBgEF BQcBAQSBvzCBvDCBuQYIKwYBBQUHMAKGqaxsZGFwOi8vL0NOPW5hYXVzdGluLU5B QVVTVE10LVBDLUNBLENOPUFJQSxDTj1QdWJsaWMlMjBLZXklMjBTZXJ2aWNlcyxD Tj1TZXJ2aWNlcyxDTj1Db25maWd1cmF0aW9uLERDPW5hYXVzdGluLERDPWxvY2Fs P2NBg2VydGlmaWNhdGU/YmFzZT9vYmplY3RDbGFzcz1jZXJ0aWZpY2F0aW9uQXV0 aG9yaXR5MCEGCSsGAQQBgjcUAgQUHhIAVwBlAGIAUwBlAHIAdgBlAHIwDgYDVR0P AQH/BAQDAgWgMBMGA1UdJQQMMAoGCCsGAQUFBwMBMAoGCCqGSM49BAMCA0qAMEUCIFew7NcJirEtFRvyxjkQ4/dVo2oI6CRB308WQbYHNUu/AiEA7UdObiSJBG/PBZjm sgoIK60akbjotOTvUdUd9b6K1Uw= ----END CERTIFICATE----

Zeroized: No

### 下一步做什么

要验证显示的证书是新的受信任证书,请通过在 Web 浏览器的地址栏输入 https://<FQDN\_or\_IP>/ 转至 Firepower 机箱管理器。

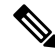

注释 浏览器还根据地址栏中的输入验证证书的主题名称。如果证书颁发给完全限定域名,则必须在浏览 器中以相应方式访问它。如果通过 IP 地址访问,将引发其他 SSL 错误(公用名无效 [Common Name Invalid]),即使使用的是受信任证书。

# 自动导入证书更新

当 Cisco 证书服务器更改其身份证书以利用不同的根 CA 时,运行 ASA 设备的 4100 或 9300 上的智能许可连接会中断。由于许可连接由主管而不是应用程序上的 Lina 处理,因此智能许可功能将失败。对于 FXOS 设备,可以使用自动导入功能解决此问题,而无需升级到 FXOS 软件。

默认情况下,已禁用自动导入功能。您可以通过以下程序使用 FXOS CLI 启用自动导入功能。

### 开始之前

应配置 DNS 服务器以访问 Cisco 证书服务器。

### 过程

步骤1 连接到 FXOS CLI。

步骤2 输入安全模块:

#### scope security

步骤3 启用自动导入功能。

#### enter tp-auto-import

示例:

```
FXOS# scope security
FXOS /security # enter tp-auto-import
FXOS /security #
```

### 步骤4提交配置。

#### commit-buffer

步骤5 验证自动导入状态

#### show detail

### 示例:

自动导入成功:

```
FXOS /security/tp-auto-import #
FXOS /security/tp-auto-import # show detail
Trustpoints auto import source URL: http://www.cisco.com/security/pki/trs/ios_core.p7b
TrustPoints auto import scheduled time : 22:00
Last Importing Status : Success, Imported with 23 TrustPoint(s)
TrustPoints auto Import function : Enabled
FXOS /security/tp-auto-import #
```

自动导入失败:

```
FXOS /security/tp-auto-import #
FXOS /security/tp-auto-import # show detail
Trustpoints auto import source URL: http://www.cisco.com/security/pki/trs/ios_core.p7b
TrustPoints auto import scheduled time : 22:00
Last Importing Status : Failure
TrustPoints auto Import function : Enabled
FXOS /security/tp-auto-import #
```

步骤6 配置 tp-auto-import 功能。设置 import-time-hour。

set import-time-hour 小时 import-time-min 分钟

```
FXOS /security/tp-auto-import # set
import-time-hour Trustpoints auto import hour time
FXOS /security/tp-auto-import # set import-time-hour
0-23 Import Time Hour
FXOS /security/tp-auto-import # set import-time-hour 7 import-time-min
0-59 Import Time Min
FXOS /security/tp-auto-import # set import-time-hour 7 import-time-min 20
<CR>
FXOS /security/tp-auto-import # set import-time-hour 7 import-time-min 20
FXOS /security/tp-auto-import # set import-time-hour 7 import-time-min 20
FXOS /security/tp-auto-import # commit-buffer
FXOS /security/tp-auto-import #
```

注释 自动导入源URL是固定的,您必须将导入时间详细信息更改为每天的分钟数。导入每天在 计划的时间进行。如果未设置小时数和分钟数,则证书导入仅在启用时进行一次。证书作 为捆绑包下载到路径/opt/certstore 下的框中,只能通过安全登录选项进行访问。与捆绑包 (ios core.p7b)一起,系统会自动提取各个证书(AutoTP1到 AutoTPn)。

#### 步骤7 自动导入配置完成后,输入 show detail 命令。

#### show detail

## 示例:

```
FXOS /security/tp-auto-import # show detail
Trustpoints auto import source URL: http://www.cisco.com/security/pki/trs/ios_core.p7b
TrustPoints auto import scheduled time : 07:20
Last Importing Status : Success, Imported with 23 TrustPoint(s)
TrustPoints auto Import function : Enabled
```

- **注释** 可导入的最大证书数为 30。如果 Cisco 证书服务器存在任何连接问题,则每次导入都会重 复 6 次,然后在 show 命令中更新上次导入状态。
- 步骤8 (可选)要禁用自动导入功能,请输入 delete auto-import 命令。

#### delete tp-auto-import

#### 示例:

```
FXOS /security #
FXOS /security # delete tp-auto-import
FXOS /security # commit-buffer
FXOS /security # show detail
security mode:
    Password Strength Check: No
    Minimum Password Length: 8
    Is configuration export key set: No
    Current Task:
FXOS /security # scope tp-auto-import
Error: Managed object does not exist
FXOS /security #
FXOS /security #
FXOS /security # enter tp-auto-import
FXOS /security/tp-auto-import* # show detail
FXOS /security/tp-auto-import* #
```

**注释** 如果禁用自动导入功能,导入的证书将保持不变,直到内部版本中没有更改为止。如果您 禁用自动导入功能,然后降级/升级内部版本,则会删除证书。

# 登录前横幅

如果配置了登录前横幅,当用户登录到Firepower机箱管理器时,系统将显示横幅文本,用户必须在 消息屏幕上单击确定,然后系统才会提示输入用户名和密码。如果未配置登录前横幅,系统会直接 进入用户名和密码输入提示屏幕。

当用户登录到 FXOS CLI时,系统显示横幅文本(如己配置),然后提示输入密码。

# 创建登录前横幅

过程

- 步骤1 连接到 FXOS CLI (请参阅访问 FXOS CLI)。
- 步骤2 进入安全模式:

Firepower-chassis# scope security

- 步骤 3 进入横幅安全模式: Firepower-chassis /security # scope banner
- 步骤4 输入以下命令创建登录前横幅:

Firepower-chassis /security/banner # create pre-login-banner

步骤5 指定在用户登录 Firepower 机箱管理器或 FXOS CLI 前 FXOS 应向用户显示的消息:

Firepower-chassis /security/banner/pre-login-banner\* # set message

启动一个对话框,用于输入登录前横幅消息文本。

步骤6 在提示符处,键入登录前横幅消息。您可以在此字段中输入任何标准 ASCII 字符。您可以输入多行 文本,每行最多 192 个字符。按 Enter 键换行。

在您输入信息的下一行,键入 ENDOFBUF 并按 Enter 键以完成操作。

按 Ctrl 和 C 键取消设置消息对话框。

步骤7 将任务提交到系统配置:

Firepower-chassis /security/banner/pre-login-banner\* # commit-buffer

## 示例

以下示例创建登录前横幅:

```
Firepower-chassis# scope security
Firepower-chassis /security # scope banner
Firepower-chassis /security/banner # create pre-login-banner
Firepower-chassis /security/banner/pre-login-banner* # set message
Enter lines one at a time. Enter ENDOFBUF to finish. Press ^C to abort.
Enter prelogin banner:
>Welcome to the Firepower Security Appliance
>**Unauthorized use is prohibited**
>ENDOFBUF
Firepower-chassis /security/banner/pre-login-banner* # commit-buffer
Firepower-chassis /security/banner/pre-login-banner #
```

# 修改登录前横幅

过程

步骤1 连接到 FXOS CLI(请参阅访问 FXOS CLI)。

步骤2 进入安全模式:

Firepower-chassis# scope security

步骤3 进入横幅安全模式:

Firepower-chassis /security # scope banner

步骤4 进入登录前横幅安全模式:

Firepower-chassis /security/banner # scope pre-login-banner

步骤5 指定在用户登录 Firepower 机箱管理器或 FXOS CLI 前 FXOS 应向用户显示的消息:

Firepower-chassis /security/banner/pre-login-banner # set message

启动一个对话框,用于输入登录前横幅消息文本。

**步骤6** 在提示符处,键入登录前横幅消息。您可以在此字段中输入任何标准 ASCII 字符。您可以输入多行 文本,每行最多 192 个字符。按 Enter 键换行。

在您输入信息的下一行,键入 ENDOFBUF 并按 Enter 键以完成操作。

按 Ctrl 和 C 键取消设置消息对话框。

步骤7 将任务提交到系统配置:

Firepower-chassis /security/banner/pre-login-banner\* # commit-buffer

## 示例

以下示例修改登录前横幅:

```
Firepower-chassis# scope security
Firepower-chassis /security # scope banner
Firepower-chassis /security/banner/pre-login-banner # set message
Enter lines one at a time. Enter ENDOFBUF to finish. Press ^C to abort.
Enter prelogin banner:
>Welcome to the Firepower Security Appliance
>**Unauthorized use is prohibited**
>ENDOFBUF
Firepower-chassis /security/banner/pre-login-banner* # commit-buffer
Firepower-chassis /security/banner/pre-login-banner #
```

# 删除登录前横幅

过程

- 步骤1 连接到 FXOS CLI(请参阅访问 FXOS CLI)。
- 步骤2 进入安全模式:

Firepower-chassis# scope security

步骤3 进入横幅安全模式:

Firepower-chassis /security # scope banner

步骤4 从系统中删除登录前横幅:

Firepower-chassis /security/banner # delete pre-login-banner

步骤5 将任务提交到系统配置:

Firepower-chassis /security/banner\* # commit-buffer

#### 示例

以下示例删除登录前横幅:

```
Firepower-chassis# scope security
Firepower-chassis /security # scope banner
Firepower-chassis /security/banner # delete pre-login-banner
Firepower-chassis /security/banner # commit-buffer
Firepower-chassis /security/banner #
```

# 重新启动 Firepower 4100/9300 机箱

#### 过程

步骤1 进入机箱模式:

scope chassis 1

步骤2 输入以下命令重新启动机箱:

reboot [原因] [no-prompt]

**注释** 如果您使用 [**no-prompt**] 关键字,则输入命令后机箱将立即重新启动。如果您不使用 [**no-prompt**] 关键字,则在您输入 **commit-buffer** 命令前系统不会重新启动。

系统将正常关闭系统上配置的任何逻辑设备,然后关闭每个安全模块/引擎,最后关闭并重新启动 Firepower 4100/9300 机箱。此过程大约需要 15-20 分钟。

步骤3 监控重新启动过程:

scope chassis 1

show fsm status

# 关闭 Firepower 4100/9300 机箱电源

过程

步骤1 进入机箱模式:

scope chassis 1

步骤2 输入以下命令关闭机箱:

shutdown [原因] [no-prompt]

**注释** 如果您使用 [no-prompt] 关键字,则输入命令后机箱将立即关闭。如果您不使用 [no-prompt] 关键字,则在您输入 commit-buffer 命令前系统不会重新启动。

系统将正常关闭系统上配置的任何逻辑设备,然后关闭每个安全模块/引擎,最后关闭 Firepower 4100/9300 机箱。此过程大约需要 15-20 分钟。在机箱成功关闭后,您可以拔掉机箱的电源插头。

步骤3 监控关闭过程:

scope chassis 1

show fsm status

# 恢复出厂默认配置

您可以使用 FXOS CLI 将您的 Firepower 4100/9300 机箱恢复至出厂默认配置。

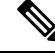

**注释** 此过程将从机箱中清除所有用户配置,包括所有逻辑设备配置。完成此程序后,您需要重新配置系统(请参阅初始配置)。

#### 过程

步骤1 (可选) erase configuration 命令不会从机箱中删除智能许可证配置。如果您还想要删除智能许可 证配置,请执行以下步骤:

#### scope license

#### deregister

取消注册 Firepower 4100/9300 机箱会从账户中删除设备。系统会删除设备上的所有许可证授权和证书。

步骤2 连接到本地管理外壳:

### connect local-mgmt

步骤3 输入以下命令,从您的 Firepower 4100/9300 机箱中清除所有用户配置,并将机箱恢复到其原始出厂默认配置:

#### erase configuration

系统将提示您确认,是否确定想要清除所有用户配置。

步骤4 通过在命令提示符后输入 yes,确认您想要清除配置。 系统将从您的 Firepower 4100/9300 机箱中清除所有用户配置,然后重启系统。

# 安全地擦除系统组件

您可以使用 FXOS CLI 清除并安全地擦除设备的组件。

如恢复出厂默认配置,第18页中所述,erase configuration 命令可删除机箱上的所有用户配置信息,将其恢复为原始出厂默认配置。

secure erase 命令会安全地擦除指定的设备组件。也就是说,并非仅删除数据,物理存储也会被"擦除"(完全清除)。这在运输或退回设备时非常重要,因为硬件存储组件不会保留残留数据或存根。

# 

注释 设备会在安全清除期间重新引导,这意味着 SSH 连接会终止。因此,我们建议通过串行控制台端口 连接执行安全擦除。

过程

步骤1 连接到本地管理外壳:

### connect local-mgmt

步骤2 输入以下 erase configuration 命令之一,以安全地擦除指定的设备组件:

#### a) erase configuration chassis

系统会警告您,所有数据和映像都将丢失且无法恢复,并要求您确认是否要继续。如果您输入 y,整个机箱会被安全地擦除;首先清除安全模块,然后再清除管理引擎。

由于设备上的所有数据和软件都会被清除,因此只能从 ROM 监控器 (ROMMON)恢复设备。

b) erase configuration security\_module module-ID

系统会警告您,模块上的所有数据和映像都将丢失且无法恢复,并要求您确认是否要继续。如果 输入 y,模块将被清除。

**注释** decommission-secure 命令产生的结果与此命令基本相同。

清除安全模块后,它将保持关闭状态,直到被确认(类似于已停用的模块)。

### c) erase configuration supervisor

系统会警告您,所有数据和映像都将丢失且无法恢复,并要求您确认是否要继续。如果您输入 y,管理引擎会被安全地清除。

由于管理引擎上的所有数据和软件都会被清除,因此只能从ROM监控器(ROMMON)恢复设备。